## ACCOMPAGNEMENT PERSONNALISÉ N°2 : NOMBRES ET GRAPH 35+ USB.

| I) Format exponentiel                                                                                                    |
|----------------------------------------------------------------------------------------------------|
| La calculatrice affiche normalement des valeurs jusqu'à 10 chiffres de long.<br>Les valeurs qui dépassent cette limite sont converties automatiquement et affichées en format exponentiel                                                                                                    |
| 1.2 E+12 indique que le résultat est égal à :soitsoit                                                                                                    |
| 1.2 E-03 indique que le résultat est égal à :soit                                                                                                    |
| II) Saisie et édition de calculs :                                                                                                    |
| Sélectionner Menu EXE ; Se mettre en mode de calcul linéaire : shift set up sélectionner linear puis EXE                                                                                                    |
| 1°) Mode surécriture : le curseur à l'aspect _ (si ce n'est pas le cas taper shift DEL)                                                                                                    |
| <b>a</b> ) Calculer : 2 – 3 + 4 – 10 :                                                                                                    |
| Pour cela, utiliser le MENU RUN-MAT EXE et touche AC pour effacer l'affichage si nécessaire.                                                                                                    |
| <b>b</b> ) Changer un pas : exemple remplacer 2 – 3 + 4 – 10 par 2 - 3 + 5 –10                                                                                                    |
| A l'aide de la touche ◀ du pavé directionnel, amener le curseur sur la position à changer, puis 5 EXE .                                                                                                    |
| <ul> <li>c) Effacer un pas : exemple remplacer 369 × × 2 par 369 × 2.</li> <li>A l'aide de la touche</li></ul>                                                                                                    |
| <ul> <li>d) Insérer un pas : exemple remplacer 2,36<sup>2</sup> par sin 2,36<sup>2</sup></li> <li>A l'aide de la touche</li></ul>                                                                                                    |
| 2°) Mode insertion : le curseur à l'aspect I (si ce n'est pas le cas taper shift DEL)                                                                                                    |
| <ul> <li>a) Calculer : 2 - 3 + 4 - 10</li> <li>b) Changer un pas : exemple remplacer 2 - 3 + 4 - 10 par 2 - 3 + 5 -10</li> <li>A l'aide de la touche  du pavé directionnel, amener le curseur sur la position à changer derrière le 4).<br/>Utiliser la touche  DEL</li> <li>c) Effacer un pas : exemple remplacer 369 × ×2 par 369 × 2</li> <li>d) Insérer un pas : exemple remplacer 2.36<sup>2</sup> par sin 2.36<sup>2</sup></li> </ul> |

A l'aide de la touche < du pavé directionnel, amener le curseur sur la position voulue et taper sin

## 3°) Utilisation de la mémoire de répétition

a) Effectuer les deux calculs suivants :  $4,12 \times 6,4 = 26,368$  $4,12 \times 7,1 = 29,252$ 

b) Rappeler les calculs précédents : appuyer sur AC et utiliser les touches du pavé directionnel **A**.

c) Faire des corrections dans le calcul d'origine : exemple taper  $14 \div 0 \times 2,3$  au lieu de  $14 \div 10 \times 2,3$ 

touche EXIT : le curseur se met automatiquement à l'emplacement de la cause de l'erreur (dans le cas présent se mettre en mode insertion).

## III) Mode MATH

Le mode « mathématiques » de la calculatrice procure un plus grand confort d'utilisation que le mode « linéaire »

1°) Calculer  $1 + \frac{14}{3 + \frac{5}{\sqrt{2} - 1}}$ . Se mettre en mode de calcul math (<u>shift</u> set up sélectionner math) puis EXE)

(résultat  $9-5\sqrt{2}$  : l'affichage est en format nombres irrationnels)

**2°)** calculer  $\sqrt{2} + \sqrt{8}$ ; on obtient :  $3\sqrt{2}$ 

## IV) Prouver que deux nombres sont égaux :

1°) Comparer les nombres suivants en conjecturant avec la

calculatrice : 
$$\frac{\sqrt{7} - \sqrt{5}}{\sqrt{2}}$$
 et  $\frac{\sqrt{2}}{\sqrt{7} + \sqrt{5}}$ .

2°) Démontrer le résultat en calculant leur différence et conclure.

| Ce calcul :                                               | Produit ce type d'affichage : |
|-----------------------------------------------------------|-------------------------------|
| $2 \times (3 - 2\sqrt{5}) = 6 - 4\sqrt{5}$                | format √                      |
| $35\sqrt{2} \times 3 = 148,492424 \ (= 105\sqrt{2})^{*1}$ | format décimal                |
| $\frac{150\sqrt{2}}{25} = 8,485281374^{*1}$               |                               |
| 23 × (5 - 2√3) = 35,32566285 (= 115 - 46√3)*1             | format décimal                |
| $\sqrt{2} + \sqrt{3} + \sqrt{8} = \sqrt{3} + 3\sqrt{2}$   | format √                      |
| $\sqrt{2} + \sqrt{3} + \sqrt{6} = 5,595754113^{*2}$       | format décimal                |

Adresse utile : <u>http://www.casio-education.fr/calculatrice\_casio\_videos-graph35.php</u> (vidéos n°A05, n°A07)